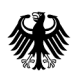

Bundesamt für Wirtschaft und Ausfuhrkontrolle

# Meldung der Waffennummern (Waffenkennzeichen)

nach der Feuerwaffenverordnung der EU

## **Allgemeine Hinweise**

Wenn Sie eine Nationale Ausfuhrgenehmigung oder eine Feuerwaffengenehmigung mit der Auflage erhalten haben, dem Bundesamt für Wirtschaft und Ausfuhrkontrolle (BAFA), Waffenkennzeichnungen der im Feld 14 der Nationalen Genehmigung bzw. Feld 13a der Feuerwaffengenehmigung mit (\*) gekennzeichneten Güter zu melden, müssen Sie diese Meldung mit dem vom BAFA zur Verfügung gestellten Programm ELAN-K2 einreichen.

Die Waffenkennzeichnungen sind grundsätzlich nach Erteilung der Genehmigung, spätestens jedoch vor Versand der Güter zu erfassen und haben den in § 24 Waffengesetz geregelten Vorgaben zur Kennzeichnungs- und Markenanzeigepflicht zu entsprechen. Es ist also nicht ausreichend nur die Seriennummer zu melden. Ein den Vorschriften entsprechendes Waffenkennzeichen wäre z.B.: **Firmenname-DE-Seriennummer**.

## Wie starte ich die Erfassung?

Es gibt es zwei Möglichkeiten die Meldung abzugeben. Um die Erfassung direkt im ELAN-K2 System vorzunehmen loggen Sie sich zunächst in das ELAN-K2 System ein und rufen unter dem Punkt "Vorgänge" die Detailansicht des Vorgangs auf, zu dem Sie die Meldung erfassen möchten und klicken auf die Schaltfläche "**Waffennummer erfassen**". Diese Art der Erfassung ist insbesondere bei Genehmigungen mit einer geringen Anzahl von Waffen sinnvoll.

Deckt die Genehmigung jedoch eine große Anzahl von Waffenausfuhren ab, ist die Meldung mittels einer XML-Datei vorteilhafter. Verwenden Sie in diesem Fall die Schaltfläche "**Waffennummern per XML erfassen**". Die XML-Datei muss nach Vorgaben des BAFA erstellt werden. Die Vorgaben finden Sie auf der BAFA Homepage unter dem Punkt Antragstellung -> Meldungsschnittstelle. Zu beachten ist, dass nach einer Einreichung, einer Meldung per XML, die Möglichkeit einer Erfassung direkt im Portal nicht mehr besteht. Auch Ergänzungs- oder Korrekturmeldungen sind dann für diese Genehmigung per XML einzureichen.

| Mandanten und Benutzer |                                                  | Stefan Schmidt / Mandant: BAFA Abmelden |
|------------------------|--------------------------------------------------|-----------------------------------------|
| Mandanten              | Ausfubr-Vorgang 41003702 - Detailansicht         | 0 0 0 0                                 |
| Benutzer               |                                                  |                                         |
| Eigene Benutzerdaten   | Dokument hochladen Waffennummern erfassen Waffen | inummern per XML erfassen               |
| Externe Vertreter      |                                                  |                                         |
| Registrierungen        | Vorgangsdaten                                    |                                         |
| Ausfuhrkontrolle       | Vorgangsnummer:                                  | 41003702                                |
|                        | Art:                                             | Einzelantrag                            |
| Postkorb               | Status:                                          | genehmigt                               |
| Vorgänge               | Nach Feuerwaffenverordnung genehmigungspflichtig | Ja                                      |

## Erfassung direkt im ELAN-K2 System

Nachdem Sie die Schaltfläche **"Waffennummer erfassen"** angeklickt haben öffnet sich ein Workflow, mit dem Sie **in 4 Schritten** die Waffennummern erfassen können.

#### Schritt 1 – Anzeige der Grunddaten

|                       |          |                   | Stefan Schmidt / Mandant: BAFA | Abmelden | Þ   | Schritte        |
|-----------------------|----------|-------------------|--------------------------------|----------|-----|-----------------|
| Waffennummern meld    | len      |                   |                                |          | 01. | Grunddaten      |
|                       |          |                   |                                |          | 02. | Laufende Nummer |
| Grunddaten            |          |                   |                                |          | 03. | Waffennummern   |
|                       |          |                   |                                |          | 04. | Einreichen      |
| Vorgangsnummer:       | 41003702 | Beteiligter Eori: | DE2957558                      |          |     |                 |
| Niederlassungsnummer: | 0000     |                   |                                |          |     |                 |

#### Schritt 2 - Auswahl der laufenden Nummer

Im Feld Güterbeschreibung der Ihnen erteilten Genehmigung finden Sie rechts jeweils eine sogenannte laufende Nummer (lfd. Nr.). Im Schritt "Laufende Nummer" legen Sie fest, für welche dieser laufenden Nummern Sie die Waffennummer melden möchten. Neben der laufenden Nummer ist auch der Genehmigungstyp (DE = nationale Genehmigung bzw. EU = Feuerwaffengenehmigung) eingeblendet. Wählen Sie eine laufende Nummer aus dem Dropdown Menü aus und bestätigen Sie diese mit der Schaltfläche "Waffennummern-Meldung anlegen". Wenn Sie die laufende Nummer angelegt haben klicken Sie auf die Schaltfläche "Waffennr. erfassen" bzw. "Waffennr. bearbeiten".

**Bitte beachten Sie**, dass für jede angelegte laufende Nummer mindestens eine Waffennummer gemeldet werden muss. Ansonsten ist ein Einreichen der Meldung nicht möglich.

|                                                                                                    | Ste                          | fan Schmidt / Mandant: BAFA Abmelden | Schritte                              |  |  |
|----------------------------------------------------------------------------------------------------|------------------------------|--------------------------------------|---------------------------------------|--|--|
| Waffennummern melden                                                                                                    |                              | 0000                                 | 01. Grunddaten<br>02. Laufende Nummer |  |  |
| Laufende Nummer                                                                                                    |                              |                                      | 03. Waffennummern                     |  |  |
| Wählen Sie hier die laufende Nummer des Gutes i                                                                                                    | n Kombination mit dem Genehr | niaunastyn für welches Sie die       | 04. Einreichen                        |  |  |
| Waffennummer melden möchten und erstellen Sie diese. Zur Erfassung der einzelnen Waffennummer klicken Sie<br>anschließend auf die Schaltfläche 'Waffennr. erfassen' bzw. 'Waffennr. bearbeiten'.<br>laufende Nummer: 1; EU - Feuerwaffengenehmigung Vaffennummern-Meldung anlegen |                              |                                      |                                       |  |  |
| Aktion Anzahl Waffennr.                                                                                                    | Gut (laufende Nummer)        | Genehmigungstyp                      |                                       |  |  |
| Löschen 2                                                                                                    | 1                            | DE - nationale Genehmigung           |                                       |  |  |
| Waffennr. bearbeiten                                                                                                    |                              |                                      |                                       |  |  |

#### Schritt 3- Erfassung der Waffennummern

Durch einen Klick auf "**Neue Waffennummer**" öffnen Sie ein Feld um eine weitere Waffennummer zu erfassen. Mit der Schaltfläche "Löschen" haben Sie die Möglichkeit eine gerade erfasste Waffennummer wieder zu löschen. Die Schaltfläche "Löschen" können Sie auch zu einem späteren Zeitpunkt verwenden, wenn Sie z.B. feststellen, dass eine bereits eingereichte Waffennummer falsch war. Die korrekte Nummer erfassen Sie einfach mit der Schaltfläche "Neue Waffennummer".

|                                                                           | s                                     | Gtefan Schmidt / Mandant: BAFA | Abmelden | Schritte                                                                                                    |
|---------------------------------------------------------------------------|---------------------------------------|--------------------------------|----------|----------------------------------------------------------------------------------------------------|
| Waffennummer<br>Waffennummern                                             | rn melden                             |                                |          | <ul><li>O1. Grunddaten</li><li>O2. Laufende Nummer</li><li>O3. Waffennummern</li><li>O4 Einreichen</li></ul> |
| Waffennummern für                                                         | folgendes Gut:                        |                                |          |                                                                                                    |
| Vorgangsnummer:<br>Laufenden Numm<br>Genehmitungstyp:<br>Anzahl Waffennur | : 40061921<br>er: 1<br>DE<br>nmern: 2 |                                |          |                                                                                                    |
| Aktion                                                                    | Waffennummer                          | Eingreicht am                  |          |                                                                                                    |
| Löschen                                                                   | BAFADE1000                            | 25.09.2013 10:12               |          |                                                                                                    |
| Löschen                                                                   | BAFADE1001                            | 25.09.2013 10:12               |          |                                                                                                    |

Neue Waffennummer

#### Schritt 4 - Übersicht der erfassten Waffennummern und Einreichen

Durch einen Klick auf die Schaltfläche "Einreichen" können Sie die erfassten Waffennummern an das BAFA übermitteln.

Ist der Einreichen-Button ausgegraut, liegt ein Fehler (einer der Schritte wird in roter Schrift dargestellt) in der Meldung vor.

|                                                | Stefan Schmidt / Mandant: BAFA Abmelden         | Schritte                  |
|------------------------------------------------|-------------------------------------------------|---------------------------|
| Waffennummern melden                           | 0000                                            | 01. Grunddaten<br>02. Gut |
| Einreichen                                     |                                                 | 03. Waffennummern         |
| Sie können die Meldung der Waffen              | nummer für unten stehende Güter nun einreichen. | 04. Einreichen            |
| Gut                                            | Waffennummern                                   |                           |
| Laufende Nummer: 1                             | 00001                                           |                           |
| Genenmigungstyp: DE<br>Anzahl Waffennummern: 5 | 00002                                           |                           |
|                                                | 00003                                           |                           |
|                                                | BAFA00004                                       |                           |
|                                                | BAFA00005                                       |                           |
| Laufende Nummer: 1                             | 6540654                                         |                           |
| Anzahl Waffennummern: 1                        |                                                 |                           |
|                                                |                                                 |                           |
|                                                |                                                 |                           |
| << Zurück                                      | Speichern                                       |                           |
|                                                |                                                 | -                         |

### Muss ich alle Waffennummern auf einmal erfassen?

Nein, die Meldungen können sukzessiv erfolgen. Wenn Sie z.B. die Waffennummern für die laufende Nummer 1 Ihres Antrags an das BAFA übermittelt haben, erscheint in der Detailansicht Ihrer Genehmigung eine Tabelle mit der Überschrift **"Meldung der Waffennummer"**. Sie haben nun die Option eingereichte Meldungen anzusehen (keine Änderungsmöglichkeit) oder die **Meldung** zu ergänzen bzw. **fortzusetzen**. HINWEIS Wenn in der Spalte "Zuletzt eingereicht am" kein Datum erscheint, wurde die Meldung noch nicht an das BAFA übermittelt.

| 061921 - Detai                 | lansicht           |                                                                                                    |                                                                                                    |  |  |
|--------------------------------|--------------------|----------------------------------------------------------------------------------------------------|----------------------------------------------------------------------------------------------------|--|--|
| ennummern per XML er           | fassen             |                                                                                                    | 2                                                                                                    |  |  |
|                                |                    |                                                                                                    |                                                                                                    |  |  |
|                                |                    | 40061921                                                                                                  | 40061921                                                                                                    |  |  |
|                                |                    | Einzelantrag                                                                                              | Einzelantrag                                                                                                    |  |  |
|                                |                    | genehmigt                                                                                                 | genehmigt                                                                                                    |  |  |
| nehmigungspflichtig            |                    | Ja                                                                                                    |                                                                                                    |  |  |
|                                |                    | Herr Schmidt                                                                                              |                                                                                                    |  |  |
| Auftragsnummer / Aktenzeichen: |                    |                                                                                                    |                                                                                                    |  |  |
| 1. Empfänger:                  |                    |                                                                                                    | Empfänger in Kanada keine Ahnung                                                                                                    |  |  |
| Gut                            |                    |                                                                                                    | Pistolen                                                                                                    |  |  |
| /organg sichtbar bis:          |                    |                                                                                                    |                                                                                                    |  |  |
| Letzte Änderung am:            |                    |                                                                                                    | 23.09.2013 15:43 Uhr                                                                                                    |  |  |
| Meldung der Waffennummern      |                    |                                                                                                    |                                                                                                    |  |  |
| nzahl Waffennr.                | Ansprechpartner    | Eingereicht                                                                                               | Zuletzt eingereicht am                                                                                                    |  |  |
|                                | Herr Schmidt       | <b>v</b>                                                                                                  | 04.10.2013 14:06:48                                                                                                    |  |  |
|                                |                    |                                                                                                    |                                                                                                    |  |  |
|                                | offigungspflichtig | 061921 - Detailansicht ennummern per XML erfassen nehmigungspflichtig namern Ansprechpartner Herr Schmidt | 061921 - Detailansicht  annummern per XML erfassen  40061921 Einzelantrag genehmigt nehmigungspflichtig Ja Herr Schmidt Empfänger in Kanac Pistolen 23.09.2013 15:43 UI  mmern Ansprechpartner Herr Schmidt |  |  |

## Wo finde ich die Informationen zur Erstellung der XML Datei?

Unter dem Punkt Meldungsschnittstelle auf der BAFA Homepage, finden Sie Informationen zur Erstellung der XML Dateien. Die Beschreibung für das Waffennummern-XML ist in die bestehende "Dokumentation der Meldungsschnittstelle" integriert.

Informationen zur Validierung einer von Ihnen erstellten XML Datei finden Sie auf dieser Seite unter der Überschrift Weiterführende Dokumente.

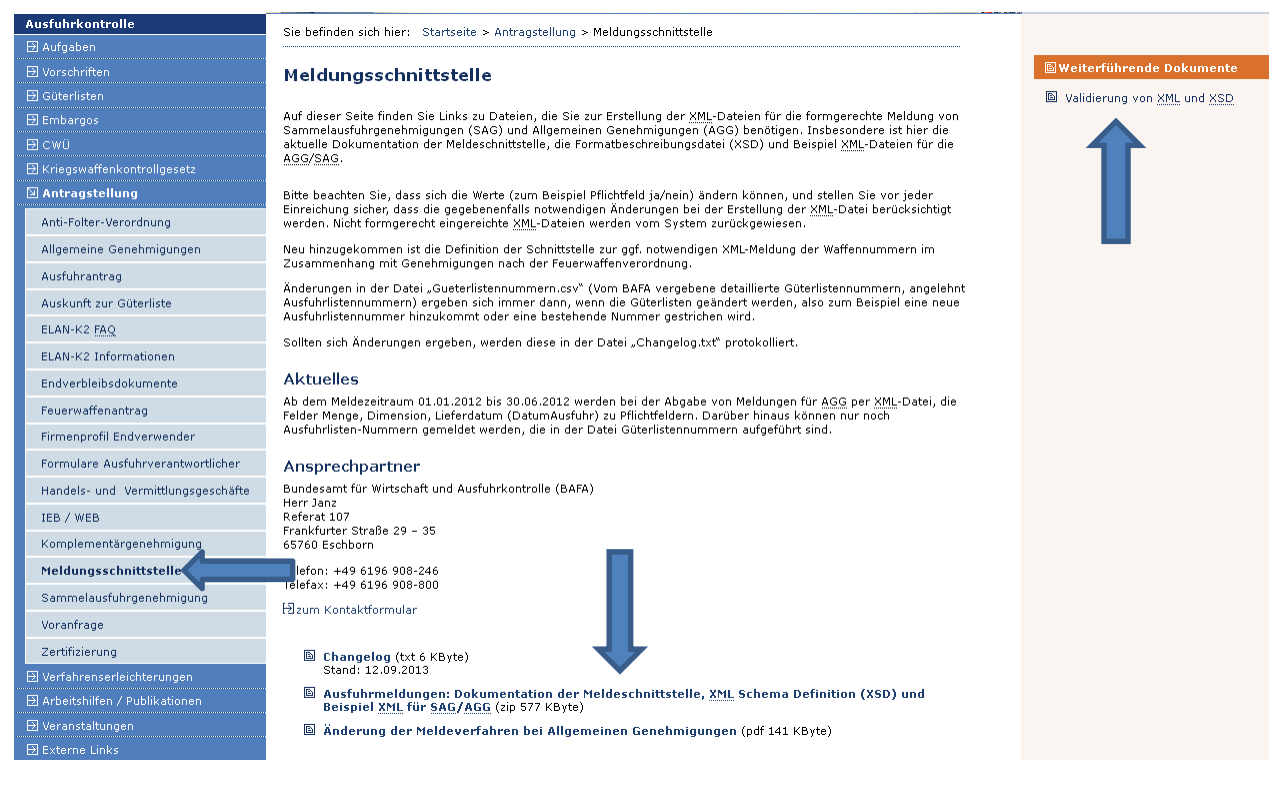

http://www.ausfuhrkontrolle.info/ausfuhrkontrolle/de/antragstellung/meldungsschnittstelle/index.html

## Impressum

#### Herausgeber

Bundesamt für Wirtschaft und Ausfuhrkontrolle Leitungsstab Presse- und Sonderaufgaben Frankfurter Str. 29 - 35 65760 Eschborn

http://www.bafa.de/

Referat: 216 E-Mail: Auflagen-Ausfuhrkontrolle@bafa.bund.de

Tel.: +49(0)6196 908-590 Fax: +49(0)6196 908-793

Stand: Oktober 2013

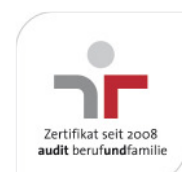

Das Bundesamt für Wirtschaft und Ausfuhrkontrolle ist mit dem audit berufundfamilie für seine familienfreundliche Personalpolitik ausgezeichnet worden. Das Zertifikat wird von der berufundfamilie GmbH, einer Initiative der Gemeinnützigen Hertie-Stiftung, verliehen.

Diese Druckschrift wird im Rahmen des Leitungsstabs "Presse- und Sonderaufgaben" des Bundesamtes für Wirtschaft und Ausfuhrkontrolle herausgegeben. Sie wird kostenlos abgegeben und ist nicht zum Verkauf bestimmt.